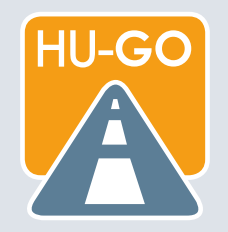

#### MODIFICATION OF VEHICLE DATA IN THE SYSTEM HU-GO

- 1. Open the website <u>https://hu-go.hu/</u>.
- 2. Sign in with your "Customer number" and "password" to the page of the vehicle registered by you previously.

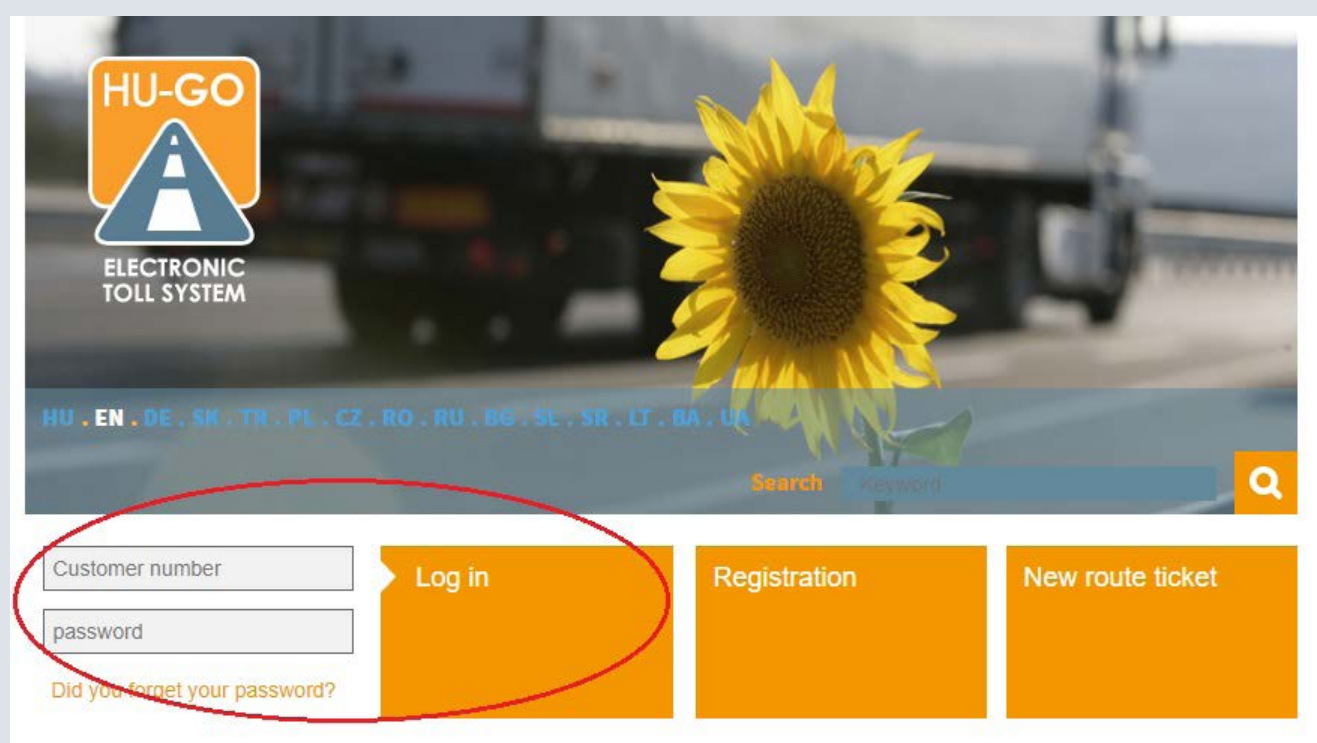

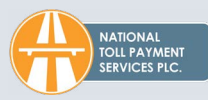

3. After signed in successfully, click "Vehicle".

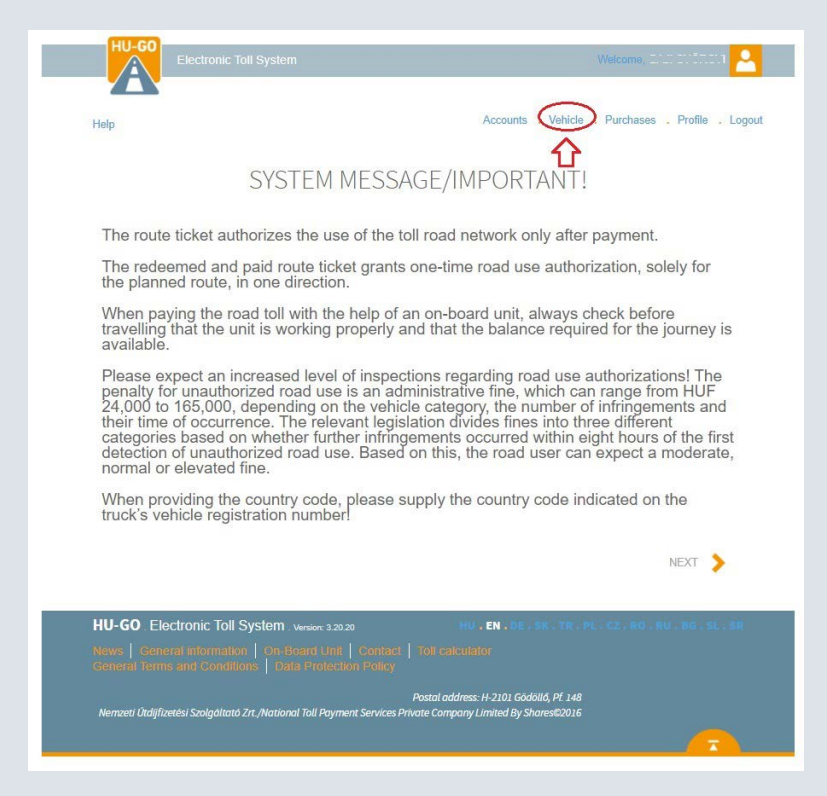

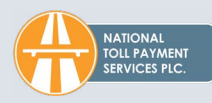

4. On the opening page "Vehicles attached to all accounts", select the vehicle whose data you intend to modify and click "EDIT".

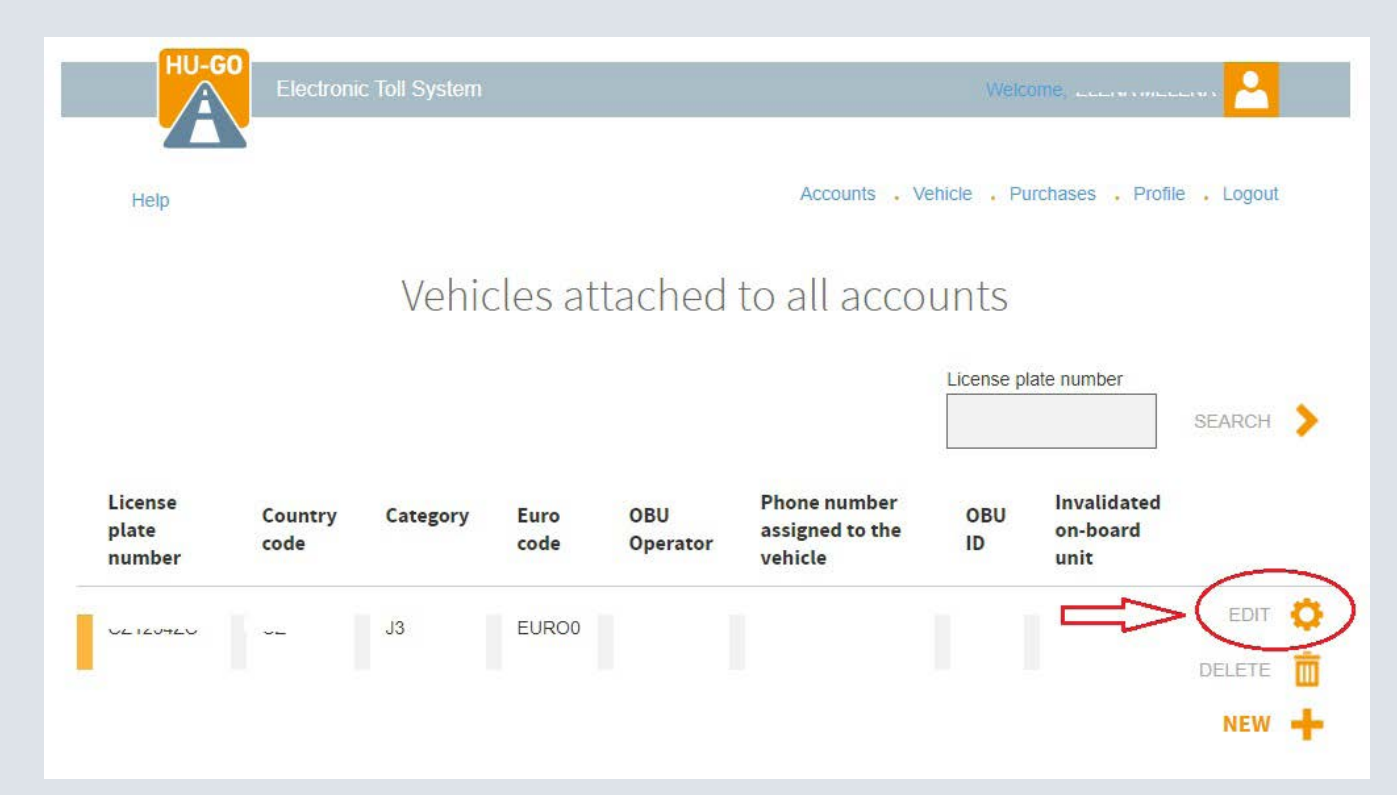

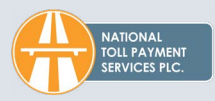

5. In the opening window "Vehicle" fill in all required fields marked with an "\*". Select the "EURO-code", the "Model" and the "Year of manufacture" from the drop-down list and type in the "VIN number".

| HU-GO | Electronic Toll System                     | Welcome,                                                                                                    |
|-------|--------------------------------------------|----------------------------------------------------------------------------------------------------|
|       |                                            |                                                                                                    |
| Help  |                                            | Accounts , Vehicle , Purchases , Profile , Logout                                                                                                    |
|       |                                            | Vehicle                                                                                                    |
|       | Edit vehicle data -                        |                                                                                                    |
|       | Country code                               | C(II)                                                                                                    |
|       | Euro code*                                 | EUROO                                                                                                    |
|       | Category                                   | J3 (with the use of Toll Declaration Operator)                                                                                                    |
|       | Phone number assigned<br>to the vehicle    | d +                                                                                                    |
|       |                                            | The only purpose of the phone number indicated below<br>is that your toil declaration operator should call you or<br>your colleague via thin number. If it detects a problem<br>with the on-board unit assigned to the vehicle. For more<br>information about the service please contact your toil<br>declaration operator. |
|       | Weight                                     | 0 t                                                                                                    |
|       | Axle weight                                | 0 t                                                                                                    |
|       | Width                                      | 0 m                                                                                                    |
|       | Height                                     | 0 m                                                                                                    |
|       | Length                                     | 0 m                                                                                                    |
|       | Model *                                    | Select model                                                                                                    |
|       | Year of manufacture *                      | Select year of manufacture                                                                                                    |
|       | VIN number *                               | 123456789                                                                                                    |
|       | Upload vehicle<br>registration certificate | Fáji kiválasztása Dincs fáji kiválasztva                                                                                                    |
|       | Other                                      | Fáji kiválasztása ) incs fáji kiválasztva                                                                                                    |
|       |                                            |                                                                                                    |
|       | * Mandatory fields                         |                                                                                                    |
|       |                                            | CANCEL SAVE                                                                                                    |

The copy of the vehicle registration certificate can be uploaded in PDF or JPG file format.

#### Vehicle

| Country code                            | OLCON ROPUBING (OL)                                                                                                    |                                                                                                    |
|-----------------------------------------|----------------------------------------------------------------------------------------------------|----------------------------------------------------------------------------------------------------|
| Euro code*                              | EURO6                                                                                                    | ~                                                                                                    |
| Category                                | J3 (with the use of Toll Declaration                                                                                                    | Operator)                                                                                                    |
| Phone number assigned<br>to the vehicle | +                                                                                                    |                                                                                                    |
|                                         | The only purpose of the phone nun<br>is that your toll declaration operation<br>your colleague via this number, if it<br>with the on-board unit assigned to to<br>information about the service pleas<br>declaration operator. | ber indicated below<br>should call you or<br>detects a problem<br>he vehicle. For more<br>e contact your toll |
| Weight                                  | 0                                                                                                    | t                                                                                                    |
| Axle weight                             | 0                                                                                                    | t                                                                                                    |
| width                                   | 0                                                                                                    | m                                                                                                    |
| Height                                  | 0                                                                                                    | m                                                                                                    |
| Length                                  | 0                                                                                                    | m                                                                                                    |
| Model *                                 | Select model                                                                                                    | ~                                                                                                    |
|                                         | Mandatory fields *                                                                                                    |                                                                                                    |
| Year of manufacture *                   | Select year of manufacture                                                                                                    | *                                                                                                    |
| VIN number *                            | Mandatory fields *                                                                                                    | ]                                                                                                    |
|                                         | Mandatory fields *                                                                                                    |                                                                                                    |
| Forgalmi engedély link                  | Scania vr 1.jpg                                                                                                    | Ŵ                                                                                                    |
| Forgalmi engedély link                  | Scania vr 2.jpg                                                                                                    | Ō                                                                                                    |
| * Mandatory fields                      |                                                                                                    |                                                                                                    |

NATIONAL

TOLL PAYMENT

Vehicle

| EUR06                                                                                                    | ~                                                                                                    |
|----------------------------------------------------------------------------------------------------|----------------------------------------------------------------------------------------------------|
| J3 (with the use of Toll Declar                                                                                                    | ation Operator)                                                                                                    |
| ed +                                                                                                    |                                                                                                    |
| The only purpose of the phon<br>is that your toll declaration op<br>your colleague via this numbe<br>with the on-board unit assign<br>information about the service<br>declaration operator. | e number indicated below<br>erator should call you or<br>ar, if it detects a problem<br>ed to the vehicle. For more<br>please contact your toll                                                                                                    |
| 0                                                                                                    | t                                                                                                    |
| 0                                                                                                    | t                                                                                                    |
| 0                                                                                                    | m                                                                                                    |
| 0                                                                                                    | m                                                                                                    |
| 0                                                                                                    | m                                                                                                    |
| SCANIA                                                                                                    | v                                                                                                    |
| 2018                                                                                                    | v                                                                                                    |
| 1.00110710022000110                                                                                                    |                                                                                                    |
| e . Fájl kiválasztása Nincs fáj                                                                                                    | ji kiválasztva                                                                                                    |
| Only Images In PDF and JPEG                                                                                                    | format may be uploaded.<br>jl kiválasztva                                                                                                    |
| ſ                                                                                                    |                                                                                                    |
|                                                                                                    | EURO8<br>J3 (with the use of Toll Declar<br>ed +<br>The only purpose of the phon<br>is that your toll declaration op<br>your colleague via this number<br>information about the service<br>declaration operator.<br>0<br>0<br>0<br>0<br>0<br>0<br>SCANIA<br>2018<br>************************************ |

6. If you have not completed all required fields marked with an "\*", then you will get an error message while clicking "Save". (You cannot proceed without filling all of the required data.) 7. After filling in all required fields, click "Save" to complete the modification of the vehicle's data. A system message will verify the successful modification.

|     | Electronic Toll System                       |                                                                                                    | Welcome: ELENA MELENA 🐣                                                                                                    |
|-----|----------------------------------------------|----------------------------------------------------------------------------------------------------|----------------------------------------------------------------------------------------------------|
|     |                                              |                                                                                                    | Accounts , Vehicle , Purchases , Profile Lonou                                                                                                    |
| alb |                                              | Vehicle                                                                                                    |                                                                                                    |
|     |                                              | venicie                                                                                                    |                                                                                                    |
|     | Edit vehicle data - 0                        | CZ1234ZC                                                                                                    |                                                                                                    |
|     | Country code                                 | Czech Republic (CZ)                                                                                                    |                                                                                                    |
|     | Euro code*                                   | EURO6                                                                                                    | ~                                                                                                    |
|     | Category                                     | J3 (with the use of Toll De                                                                                                    | claration Operator)                                                                                                    |
|     | Phone number assigned to the vehicle         | +                                                                                                    |                                                                                                    |
|     |                                              | The only purpose of the p<br>is that your toll declaratio<br>your colleague via this nu<br>with the on-board unit as<br>information about the ser<br>declaration operator. | hone number indicated below<br>operator should call you or<br>mber, if it detects a problem<br>gined to the vehicle. For more<br>rice please contact your toll |
|     | weight                                       | 0                                                                                                    | t                                                                                                    |
|     | Axte weight                                  | 0                                                                                                    | t                                                                                                    |
|     | width                                        | 0                                                                                                    | m                                                                                                    |
|     | Height                                       | 0                                                                                                    | m                                                                                                    |
|     | Length                                       | 0                                                                                                    | m                                                                                                    |
|     | Model *                                      | SCANIA                                                                                                    | ~                                                                                                    |
|     | Year of manufacture *                        | 2018                                                                                                    | ~                                                                                                    |
|     | VIN number *                                 | 1.0000000000000000000000000000000000000                                                                                                    |                                                                                                    |
|     | Upload vehicle<br>registration certificate * | Fájl kiválasztása Sca                                                                                                    | ia vr 1.jpg                                                                                                    |
|     | Other                                        | Fájl kiválasztása Scar                                                                                                    | ia vr 2.jpg 💼                                                                                                    |
|     |                                              |                                                                                                    |                                                                                                    |
|     | * Mandatory fields                           |                                                                                                    |                                                                                                    |
|     |                                              |                                                                                                    | $\bigcirc$ 1                                                                                                    |
|     |                                              | c                                                                                                    |                                                                                                    |

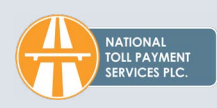

| Help                       |                 |                       |              |                 | Accounts , Ve                              | ehicle , Pu | irchases , Profile              | e . Logou |
|----------------------------|-----------------|-----------------------|--------------|-----------------|--------------------------------------------|-------------|---------------------------------|-----------|
| Vehicle data sa            | aved.           |                       |              |                 |                                            |             |                                 |           |
|                            |                 | Vehic                 | cles at      | tached          | to all acco                                | unts        |                                 |           |
|                            |                 |                       |              |                 |                                            | Liconso n   | ate number                      |           |
|                            |                 |                       |              |                 |                                            | License pi  |                                 | 054000    |
|                            |                 |                       |              |                 |                                            |             |                                 | SEARCH    |
| License<br>plate<br>number | Country<br>code | Category              | Euro<br>code | OBU<br>Operator | Phone number<br>assigned to the<br>vehicle | OBU<br>ID   | Invalidated<br>on-board<br>unit | SEARCH    |
| License<br>plate<br>number | Country<br>code | <b>Category</b><br>J3 | Euro<br>code | OBU<br>Operator | Phone number<br>assigned to the<br>vehicle | OBU<br>ID   | Invalidated<br>on-board<br>unit | EDIT      |

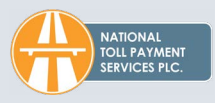